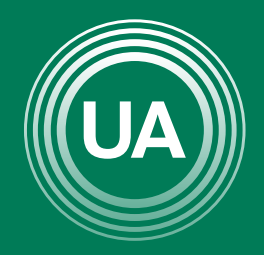

LA **U VERDE** DE COLOMBIA

## PASOS PARA INGRESAR A LAS BASES DE DATOS SUSCRITAS POR UNIAGRARIA

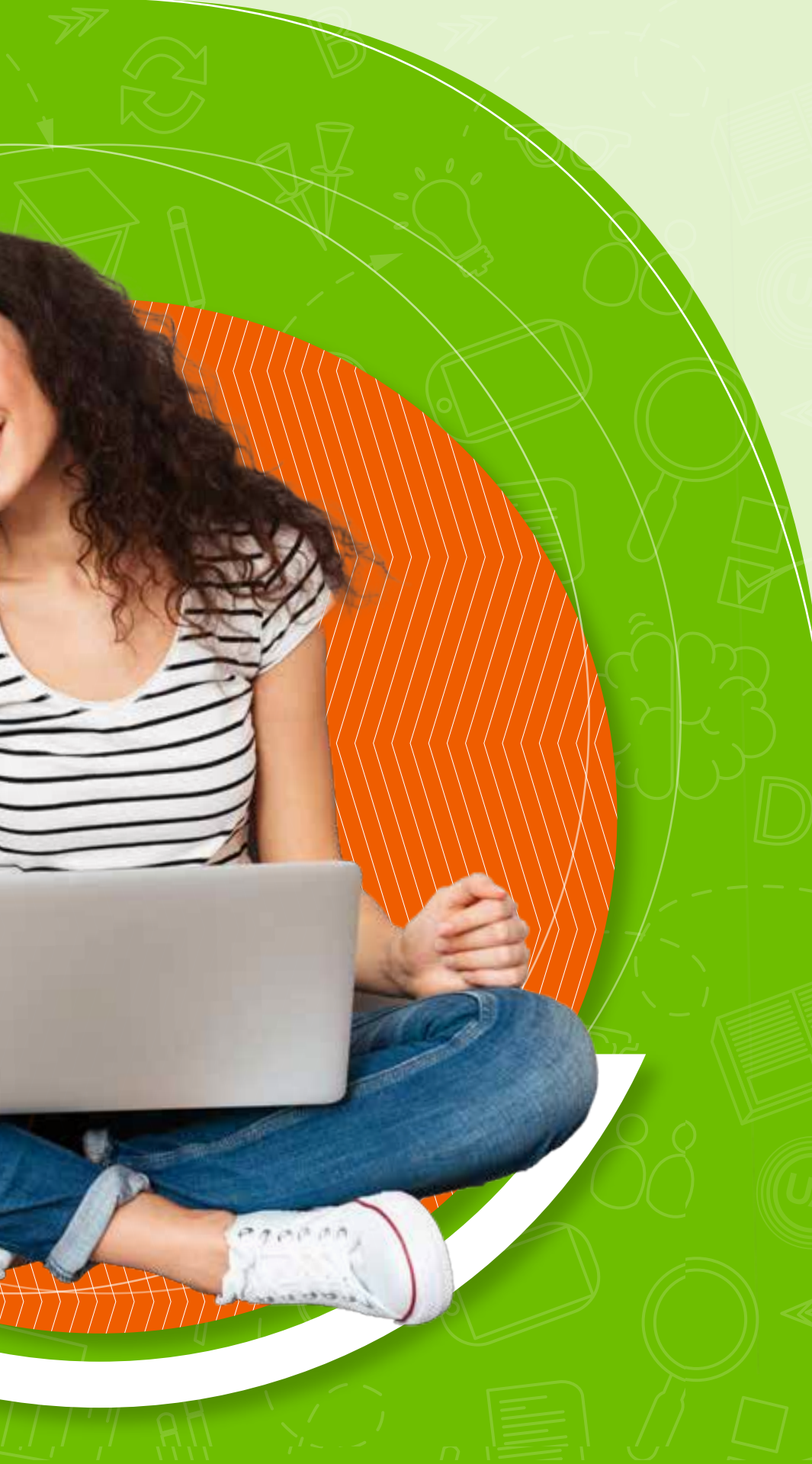

Para acceder a las *bases de datos académicas* de Uniagraria, hay dos rutas.

La primera es por medio de las **Aulas Virtuales** y la segunda desde la **página principal de Uniagraria**.

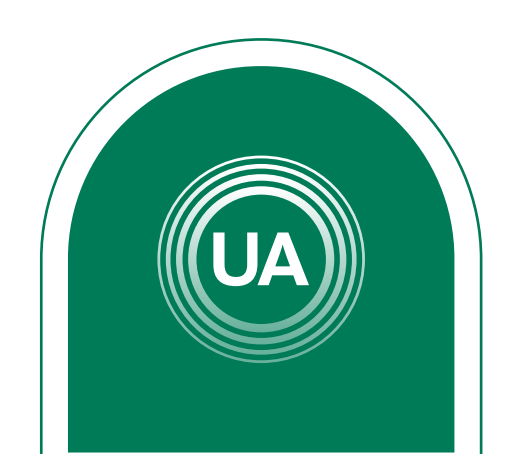

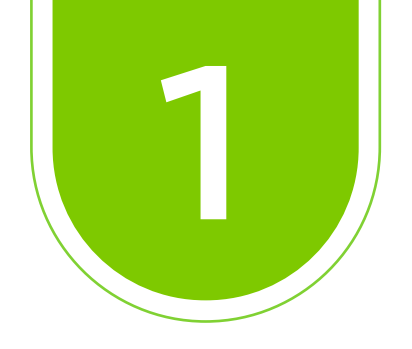

## Desde las Aulas Virtuales

# Ingrese al Aula Virtual virtual.uniagraria.edu.co

|                              | UNIAGRARIA<br>Fundación Universitaria Agraria<br>de Colombia<br>Institución Universitaria Personería Jurídica N°2599-86 M.E.N. | LA <b>U VERDE</b><br>DE COLOMBIA |  |
|------------------------------|----------------------------------------------------------------------------------------------------|----------------------------------|--|
| Nombre de usuario            |                                                                                                    |                                  |  |
|                              | Acceder                                                                                                    |                                  |  |
|                              | ¿Ha extraviado la contraseña?                                                                                                  |                                  |  |
|                              | Entrar como invitado                                                                                                    |                                  |  |
| Español - Colombia (es_co) 🐱 |                                                                                                    | Aviso de Cookies                 |  |
|                              |                                                                                                    |                                  |  |

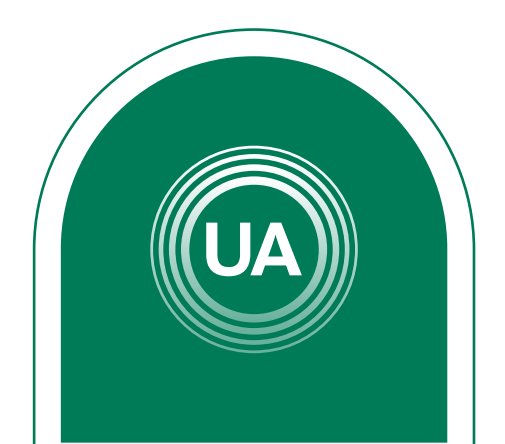

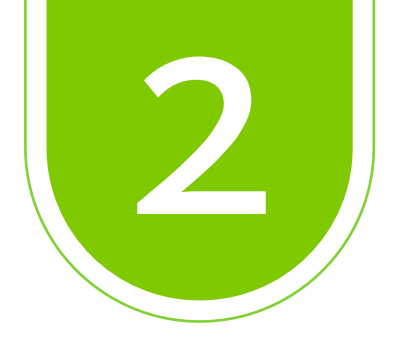

### Ir a la pestaña **Biblioteca**

| Mis cursos                                          |  |
|-----------------------------------------------------|--|
| Vista general de curso                              |  |
| Todos ~ ) Buscar (Sort by course name ~ ) Tarjeta ~ |  |
| Gestion Administrativa                              |  |
| Inducción Uniagraria                                |  |
| 100% completado                                     |  |
|                                                     |  |

### Biblioteca ~

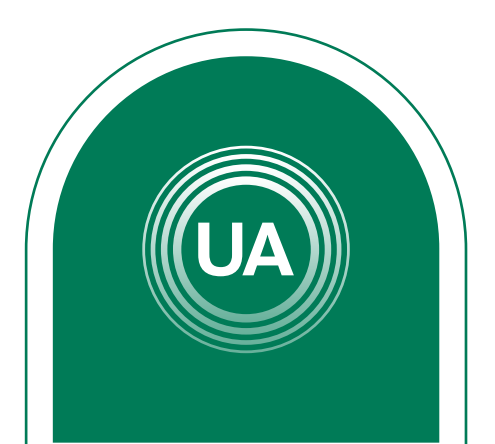

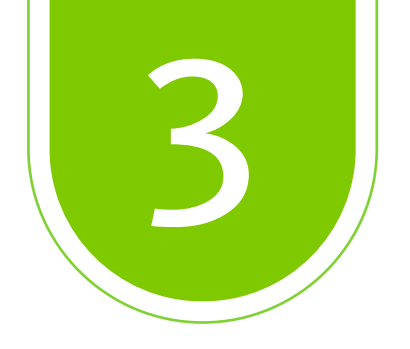

#### Dar clic en **Recursos Electrónicos**

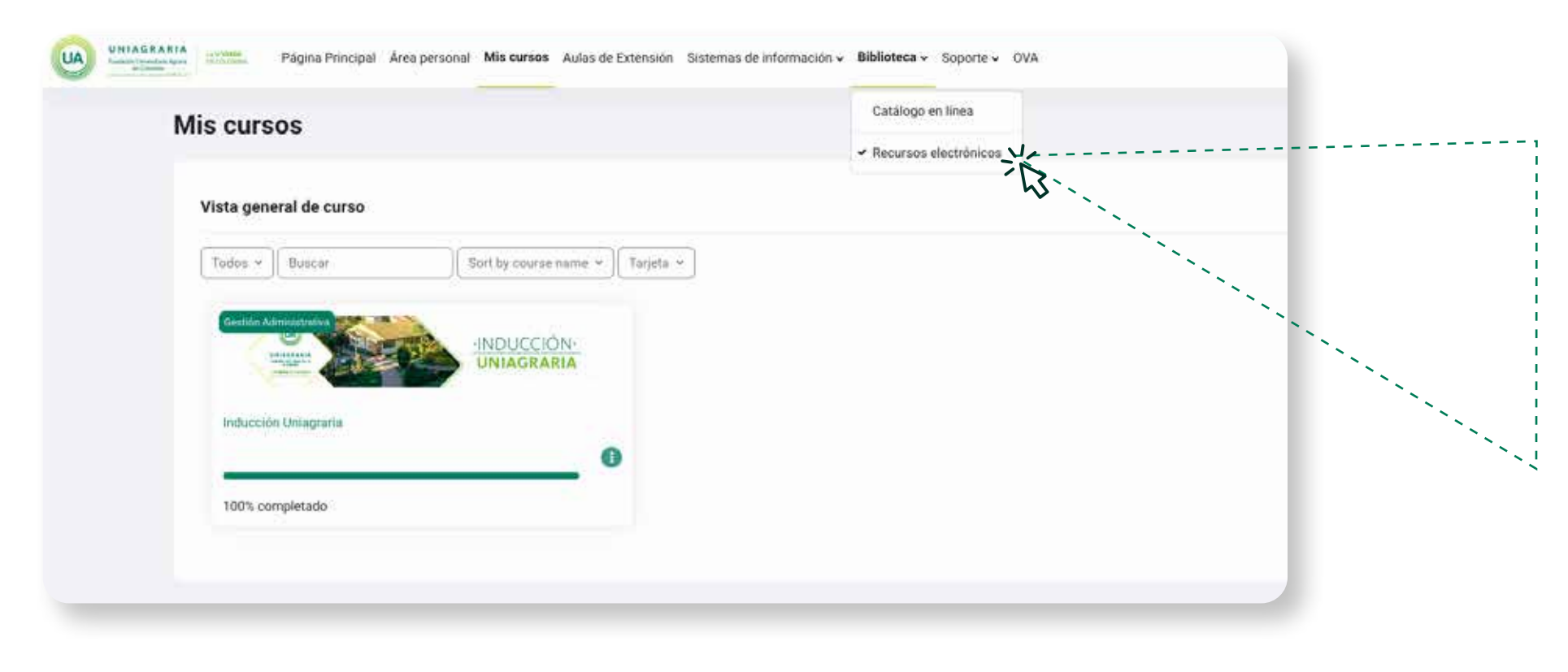

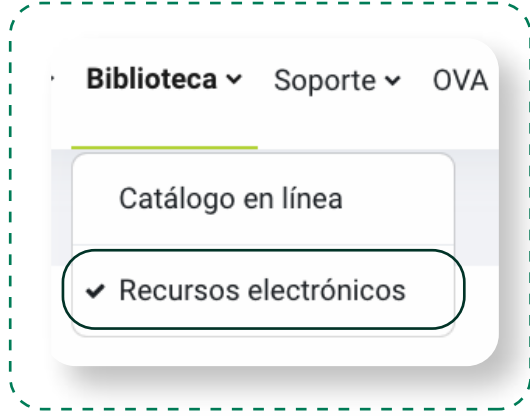

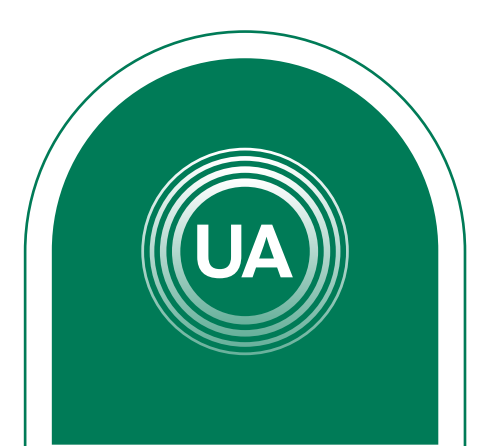

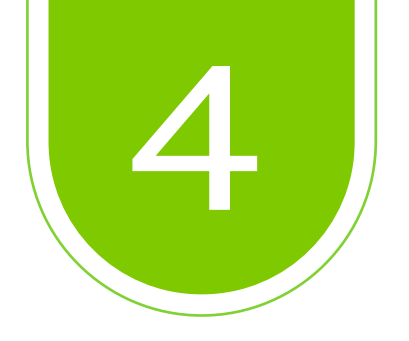

#### Diligencie el formato de *logueo* con los datos correspondientes al correo electrónico y la **contraseña institucional.**

| UA                                                                                                    |
|----------------------------------------------------------------------------------------------------|
| UNIAGRARIA<br>LA UVERDE DE COLOMBIA                                                                                                    |
| Inicio de sesión<br>Consulta en línea Bases de datos y libros electronicos<br>Ingresa con tu correo Institucional<br>No incluir @uniagraria.edu.co |
| usuario                                                                                                    |
| contraseña                                                                                                    |
| Iniciar Sesión                                                                                                    |
| © Powered by Referencistas                                                                                                    |

Si no cuenta con uno puede hacer el reporte en: soporte.tecnico@uniagraria.edu.co

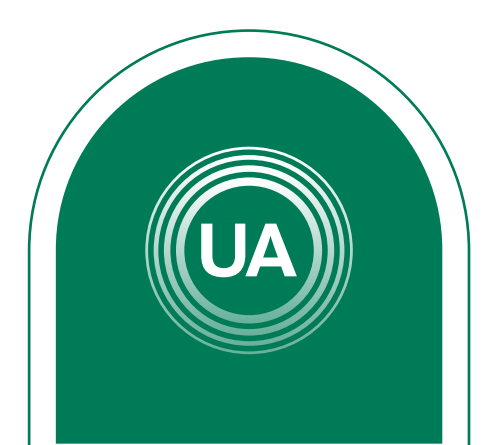

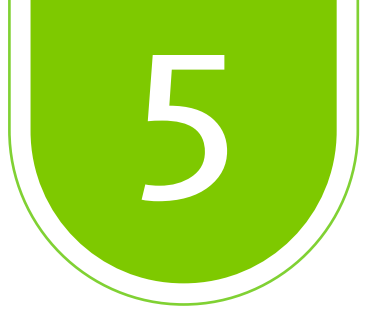

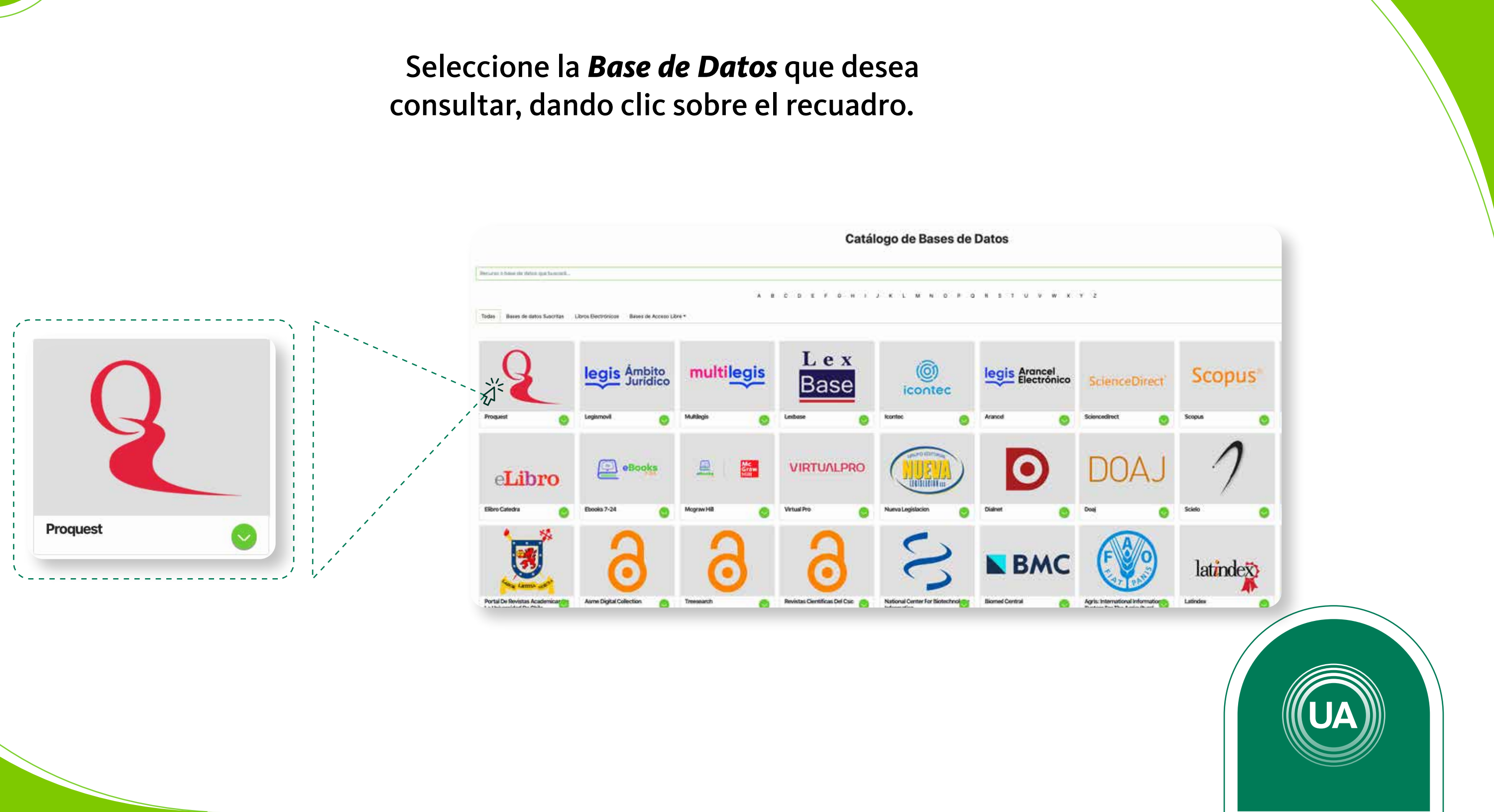

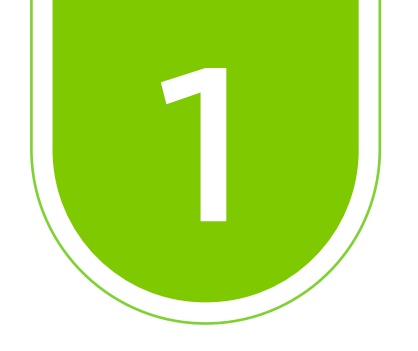

# Desde la página web

#### Ingresar al portal *web* de *Uniagraria*.

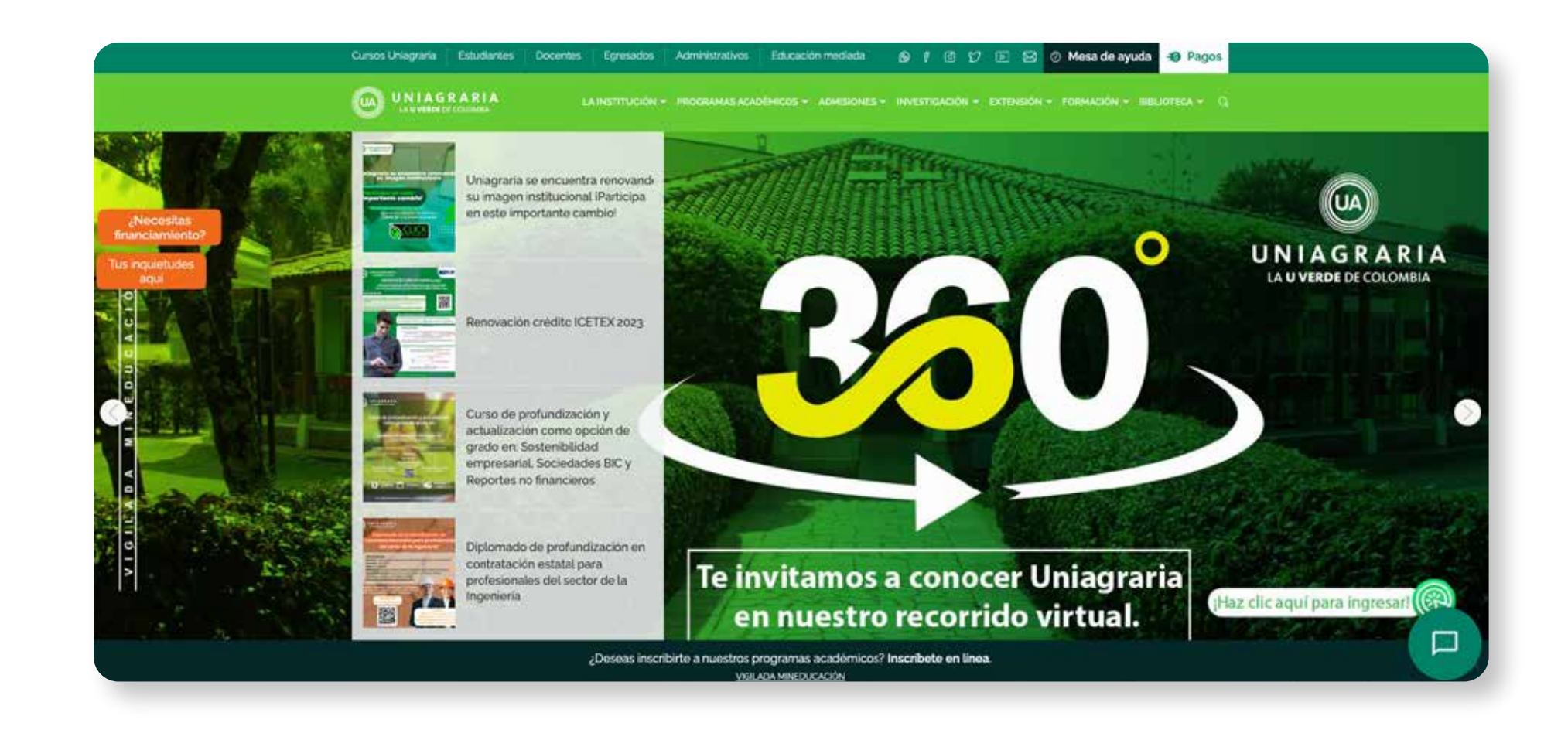

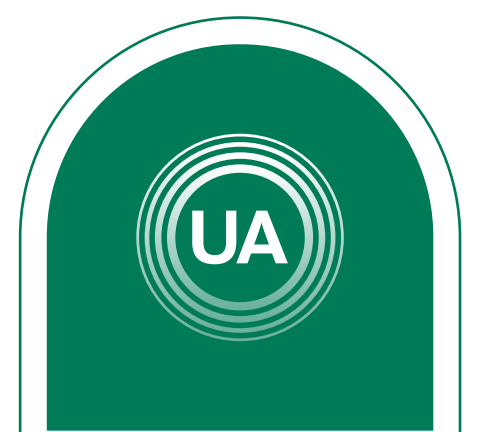

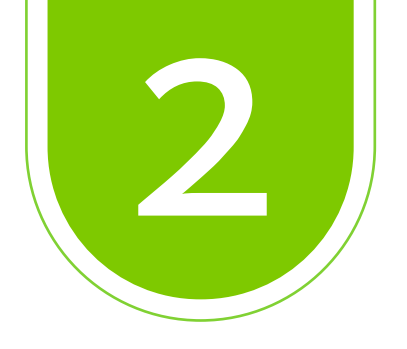

#### Ir a la pestaña *biblioteca*.

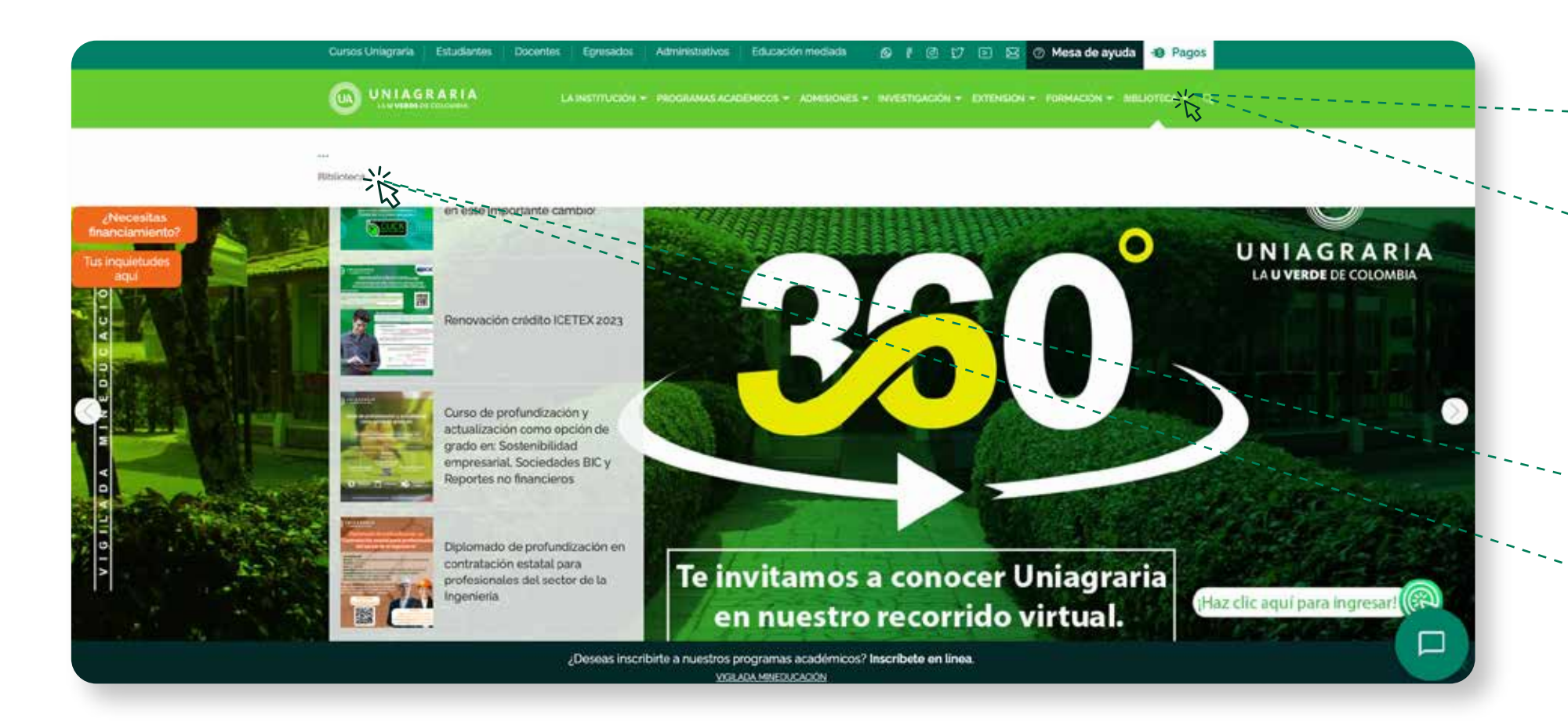

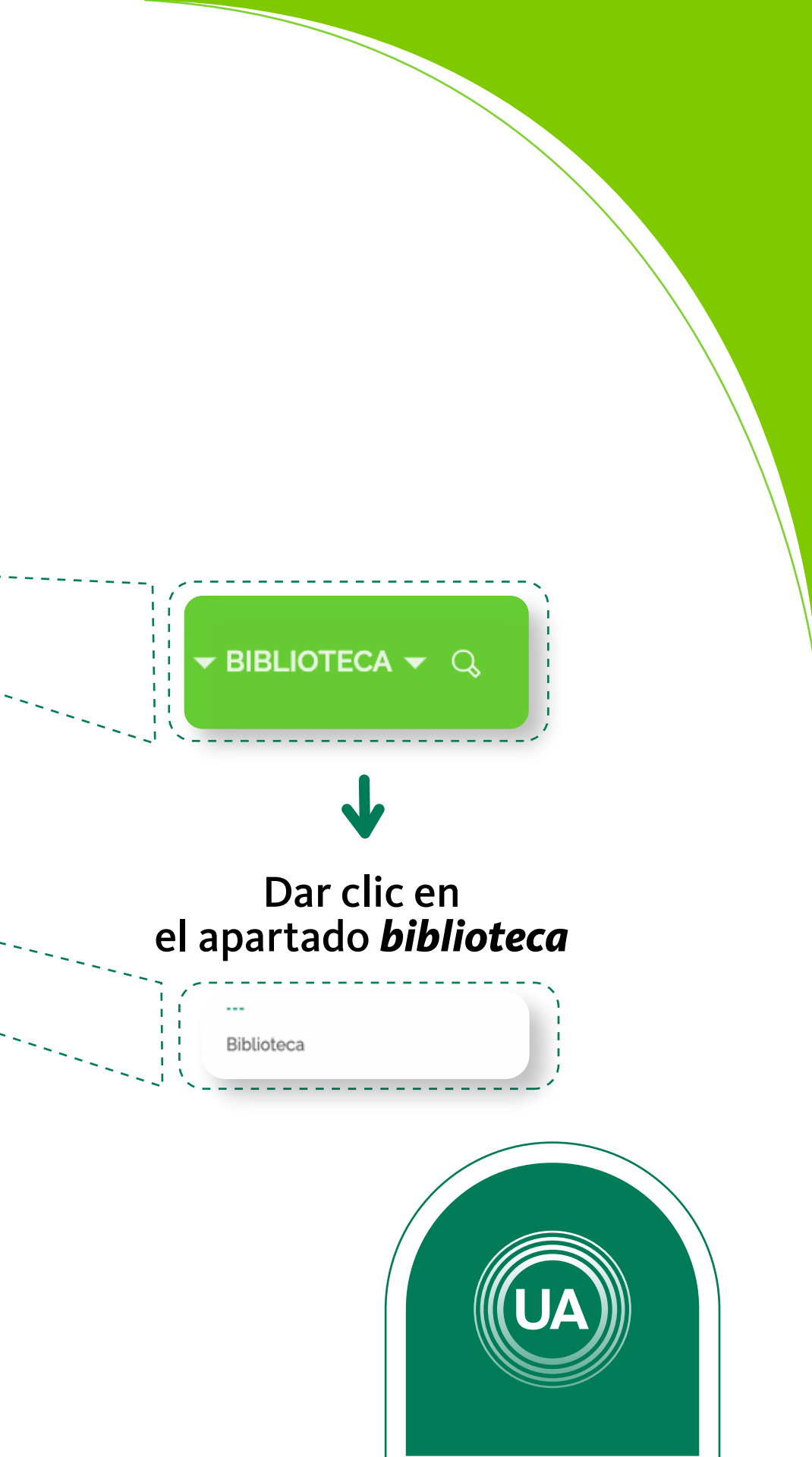

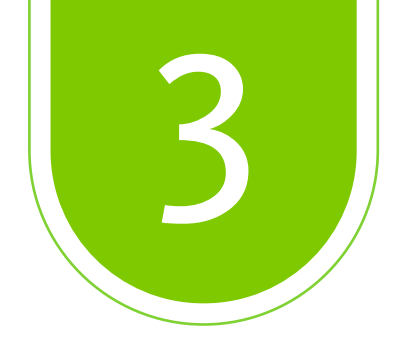

#### Seleccione *Recursos Digitales*

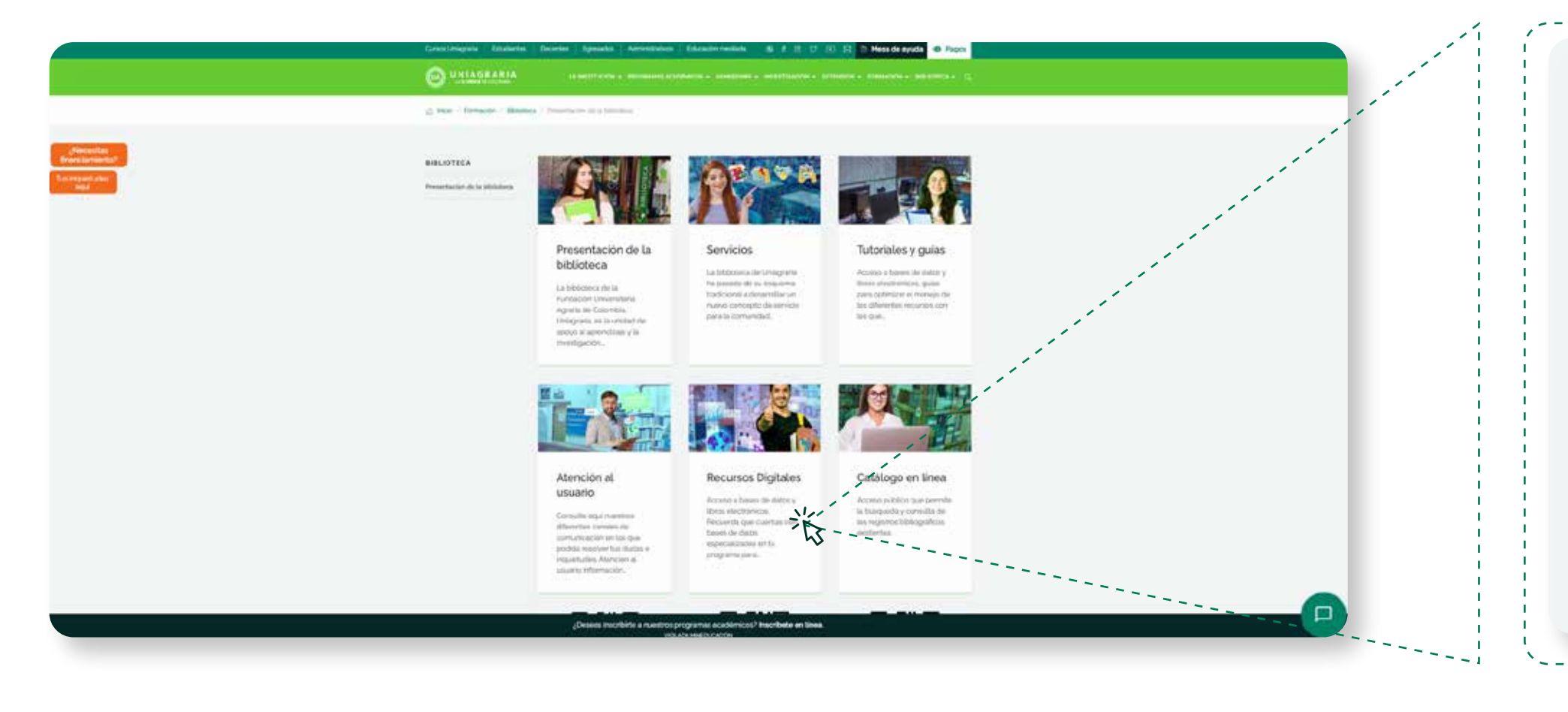

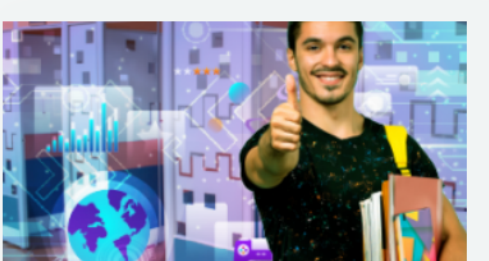

#### **Recursos Digitales**

Acceso a bases de datos y libros electrónicos. Recuerda que cuentas con bases de datos especializadas en tu programa para...

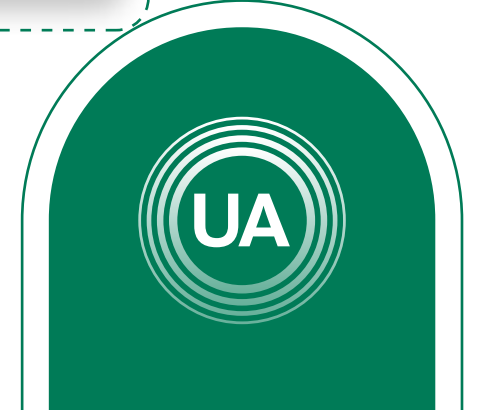

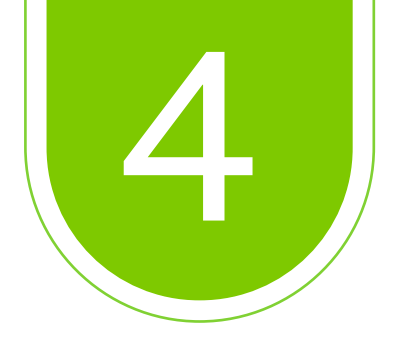

### De clic en *ingresa aquí*

|                                                          | Cursos Uniagraria Estudiantes     | Docentes Egresados Administrativos Educación mediada 🚳 🕴 🗇 🗁 🐼 📿 Mesa de ayuda 🐵 Pagos            |
|----------------------------------------------------------|-----------------------------------|---------------------------------------------------------------------------------------------------|
|                                                          |                                   |                                                                                                   |
|                                                          | ු Inicio / Formación / Biblioteca | / Presentación de la bibliotéca                                                                   |
| /Necesitas<br>financiamiento?<br>Tus inquietudes<br>aqui |                                   | Recursos Digitales                                                                                |
|                                                          | PRESENTACIÓN DE LA<br>BIBLIOTECA  | Acceso a bases de datos y libros electrónicos.                                                    |
|                                                          | Presentación de la biblioteca     |                                                                                                   |
|                                                          | Servicies                         |                                                                                                   |
|                                                          | Tutoriales y golas.               | Base de datos                                                                                     |
|                                                          | Atonción al usuario               |                                                                                                   |
|                                                          | Estado de cuenta                  | ProQuest multilegis                                                                               |
|                                                          | Donaciones                        | Base                                                                                              |
|                                                          | Reglamento                        | + + +                                                                                             |
|                                                          | Recursos Digitales                | ¿Deseas inscribite a nuestros programas académicos? Inscribete en línea<br>vollaba.ministrucación |

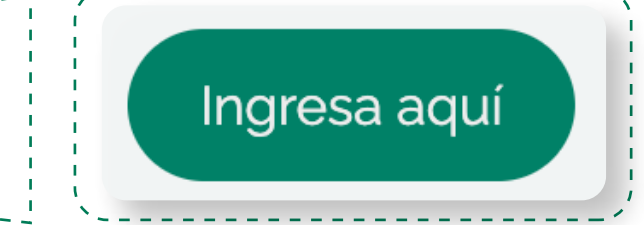

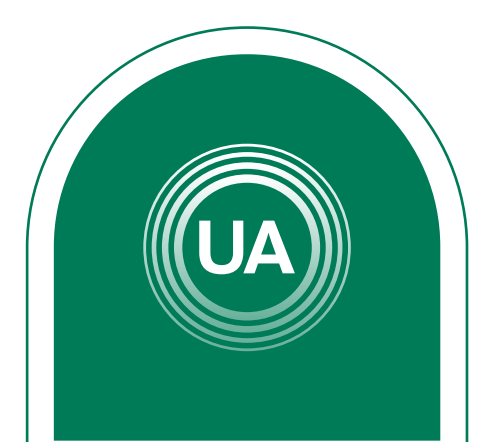

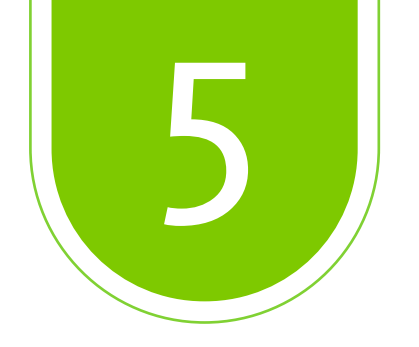

Diligencie el formato de *logueo* con los datos correspondientes al correo electrónico y la **contraseña institucional.** 

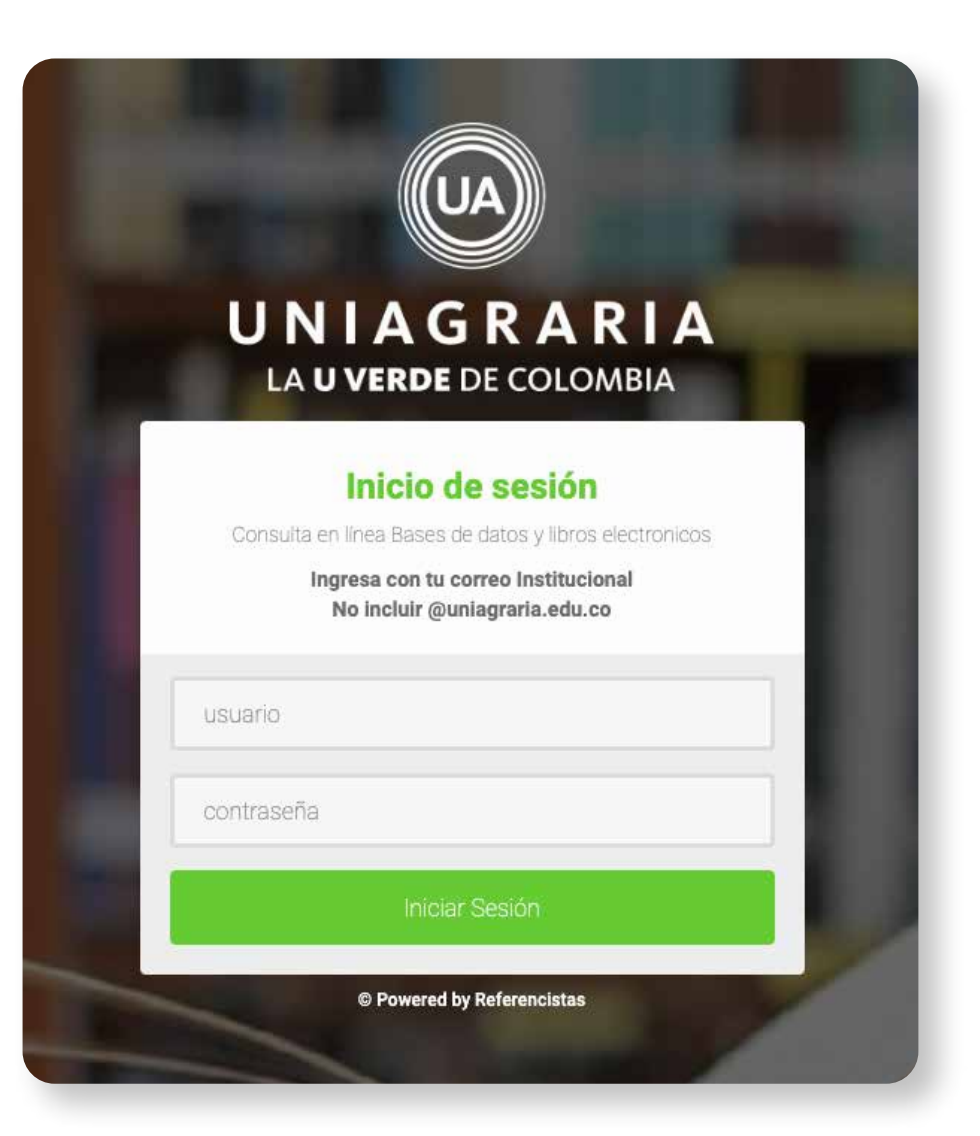

Si no cuenta con uno puede hacer el reporte en: soporte.tecnico@uniagraria.edu.co

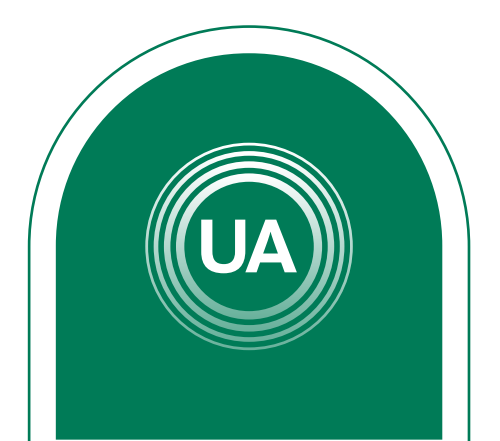

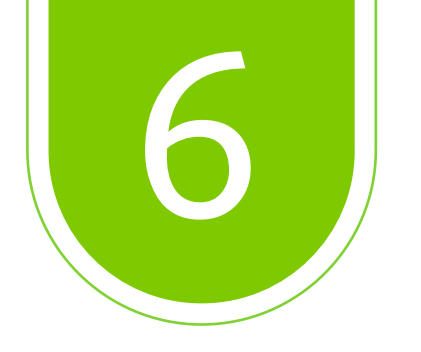

## Seleccione la *Base de Datos* que desea consultar, dando clic sobre el recuadro.

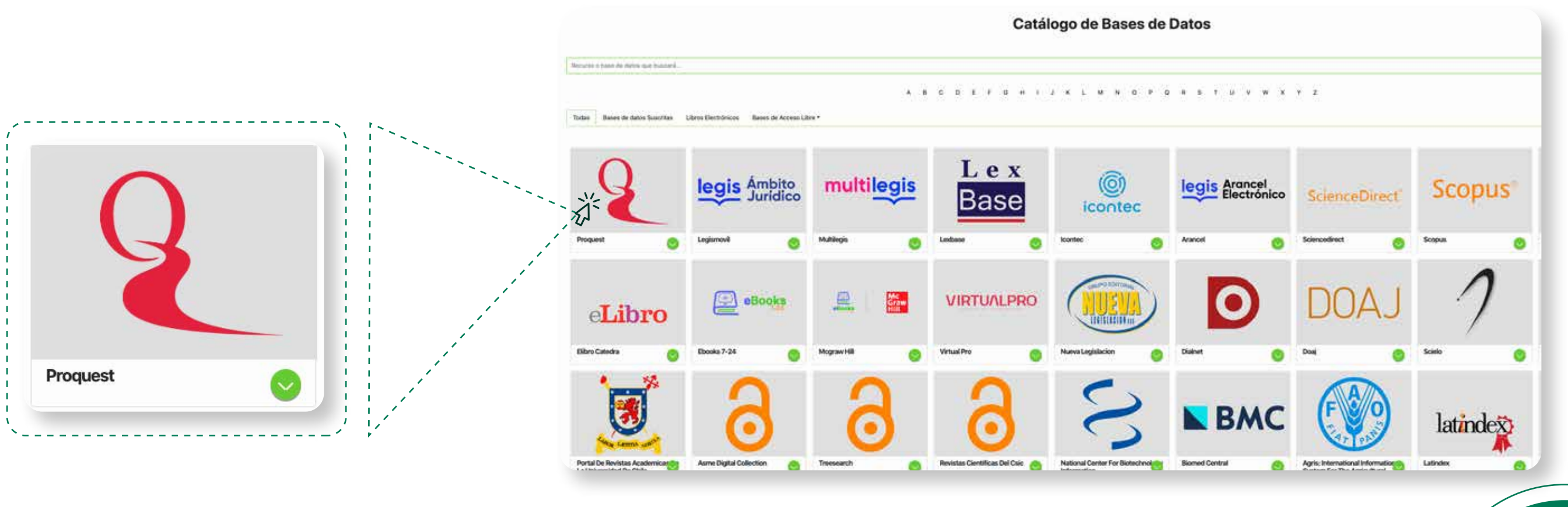

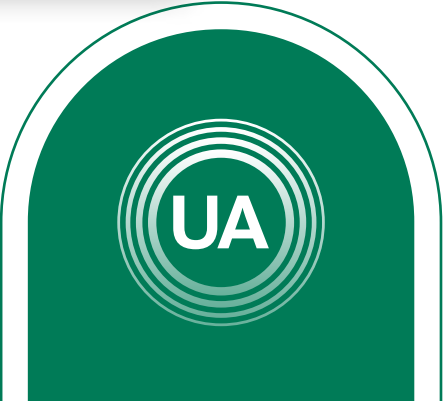

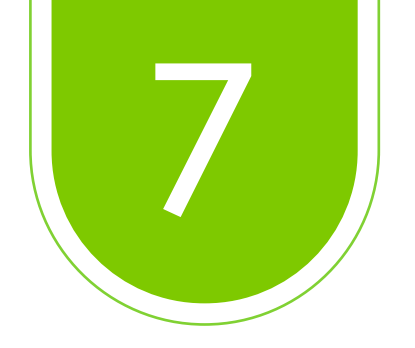

#### Ejemplo de búsqueda en **Proquest.**

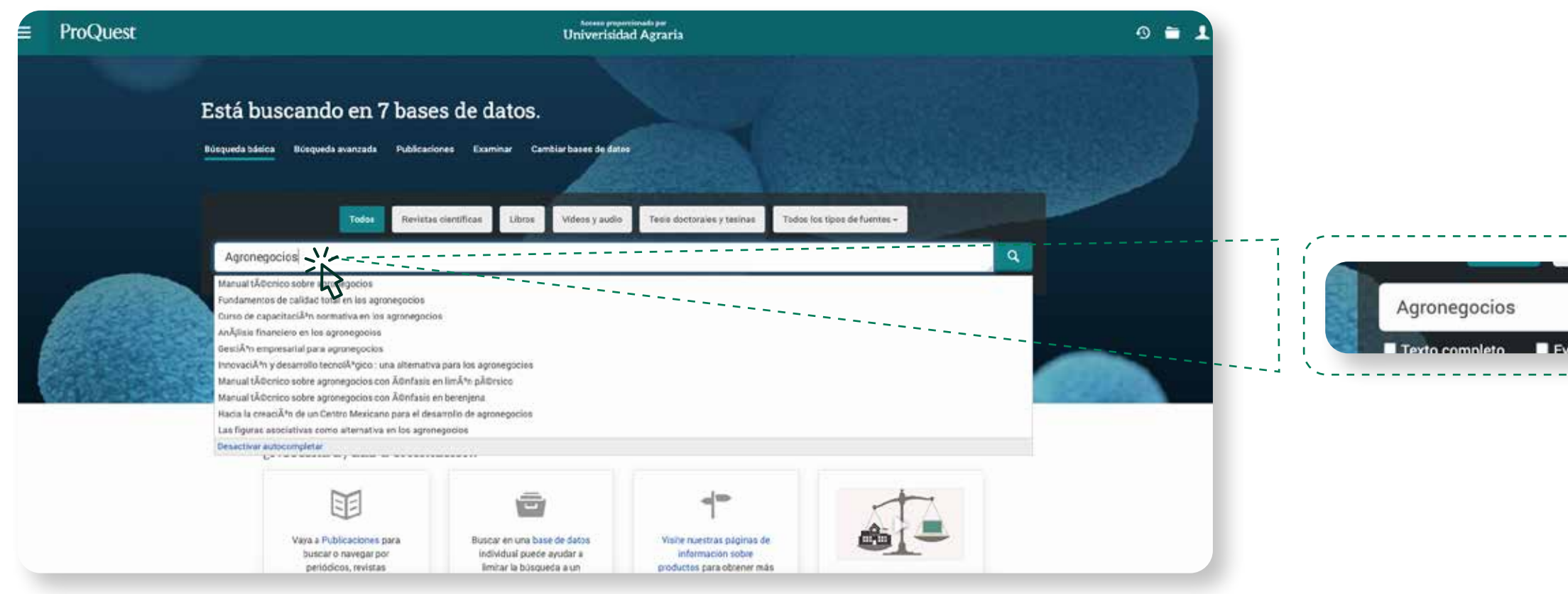

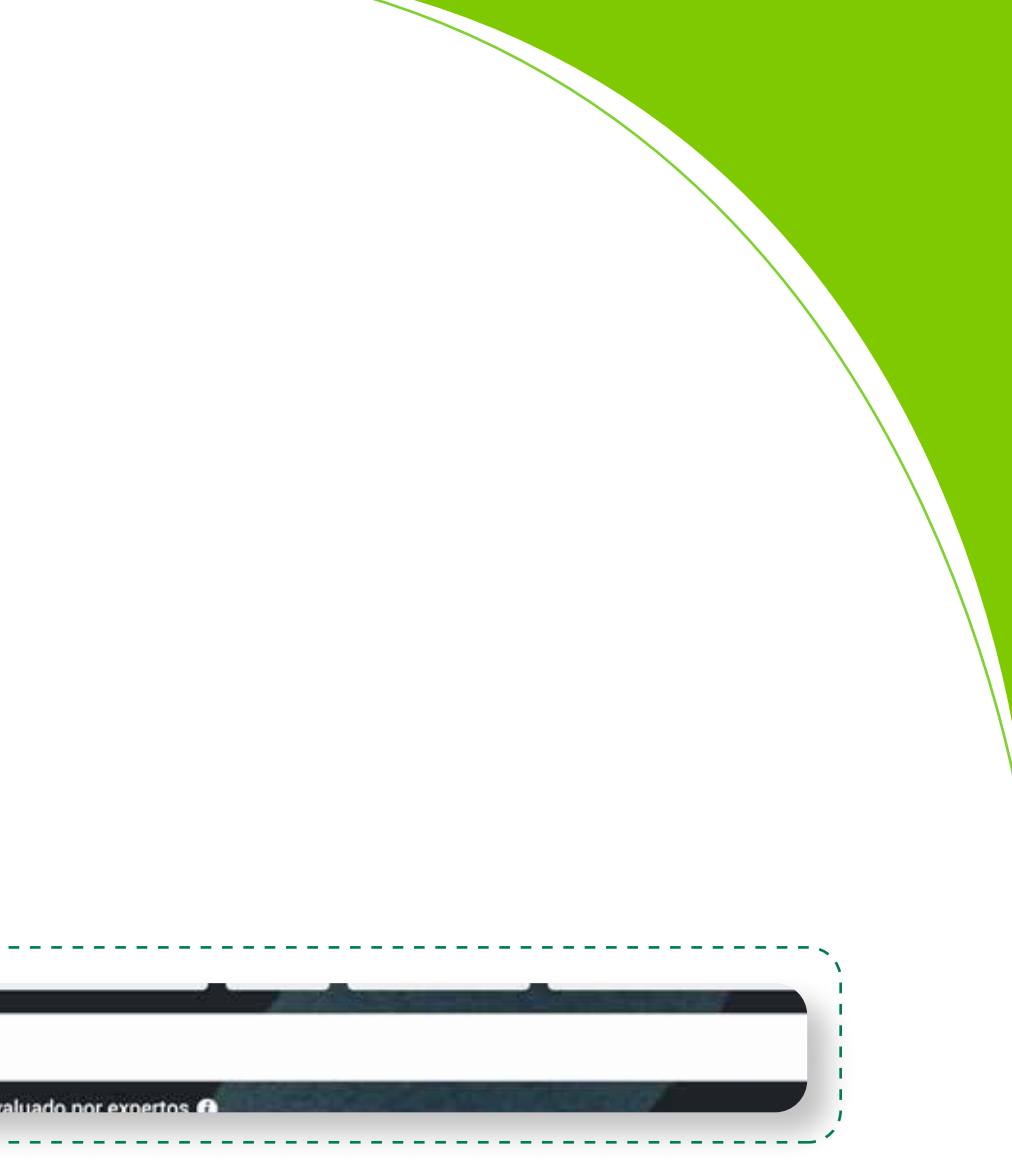

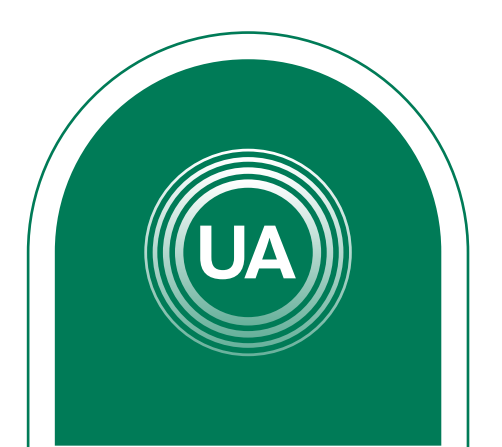

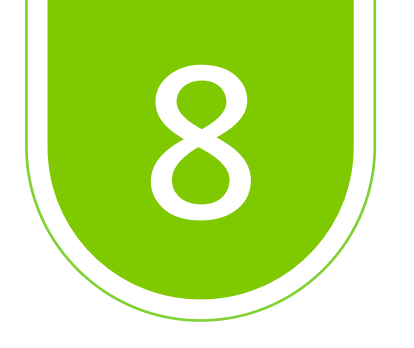

#### Una vez arrojados los resultados de la búsqueda, seleccione los documentos que se adecuen a la necesidad.

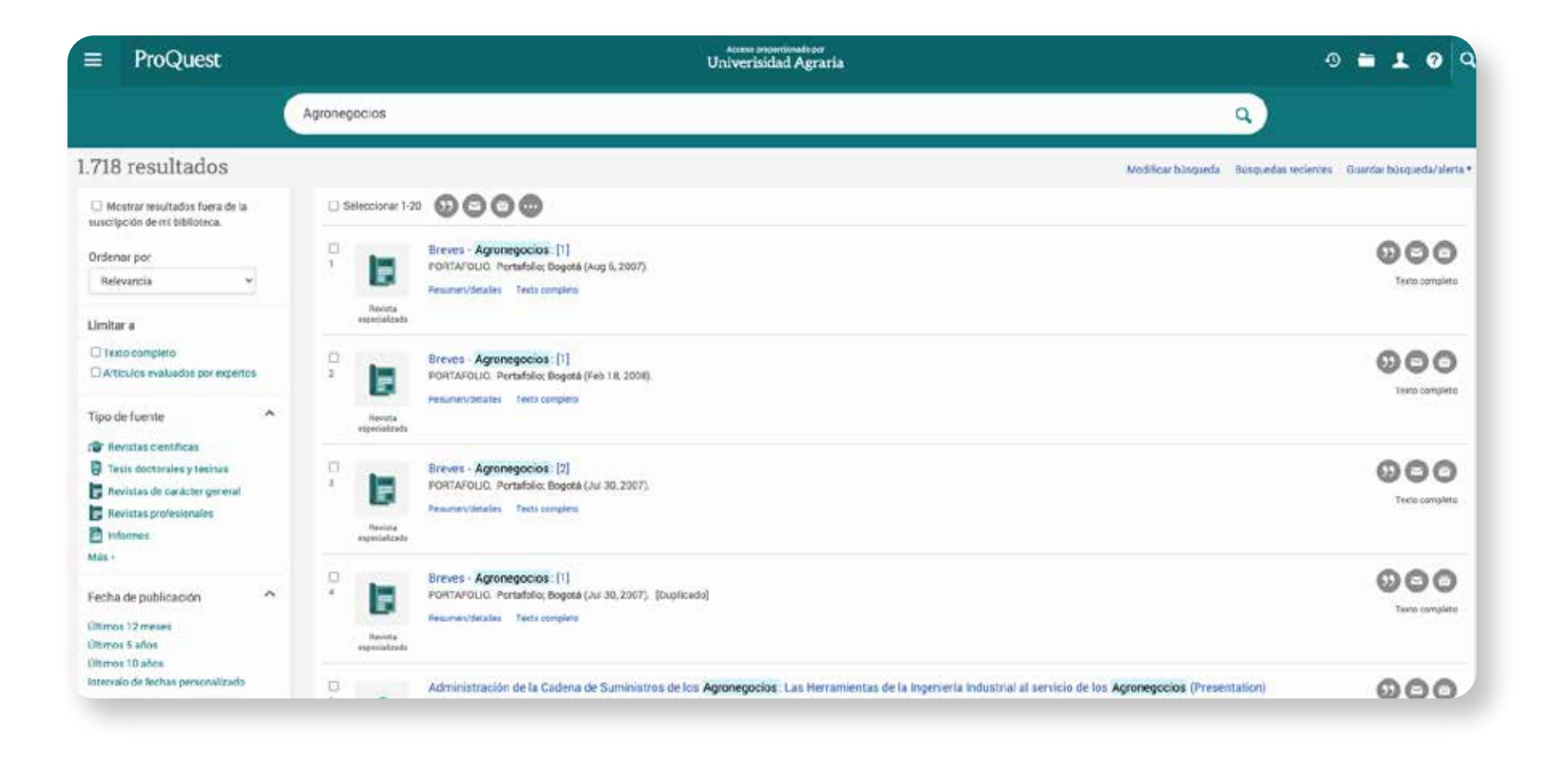

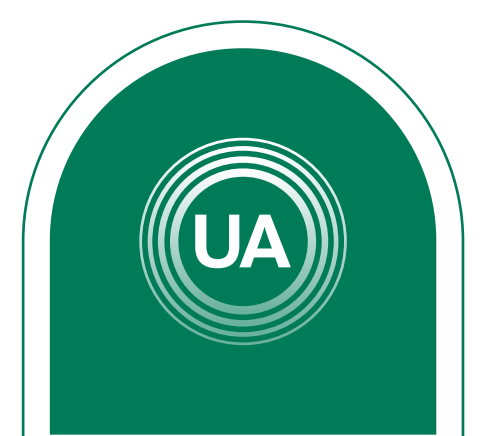

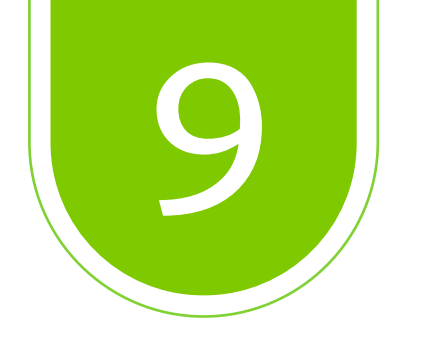

#### Una vez terminada la consulta, dar clic en "Cerrar Sesión"

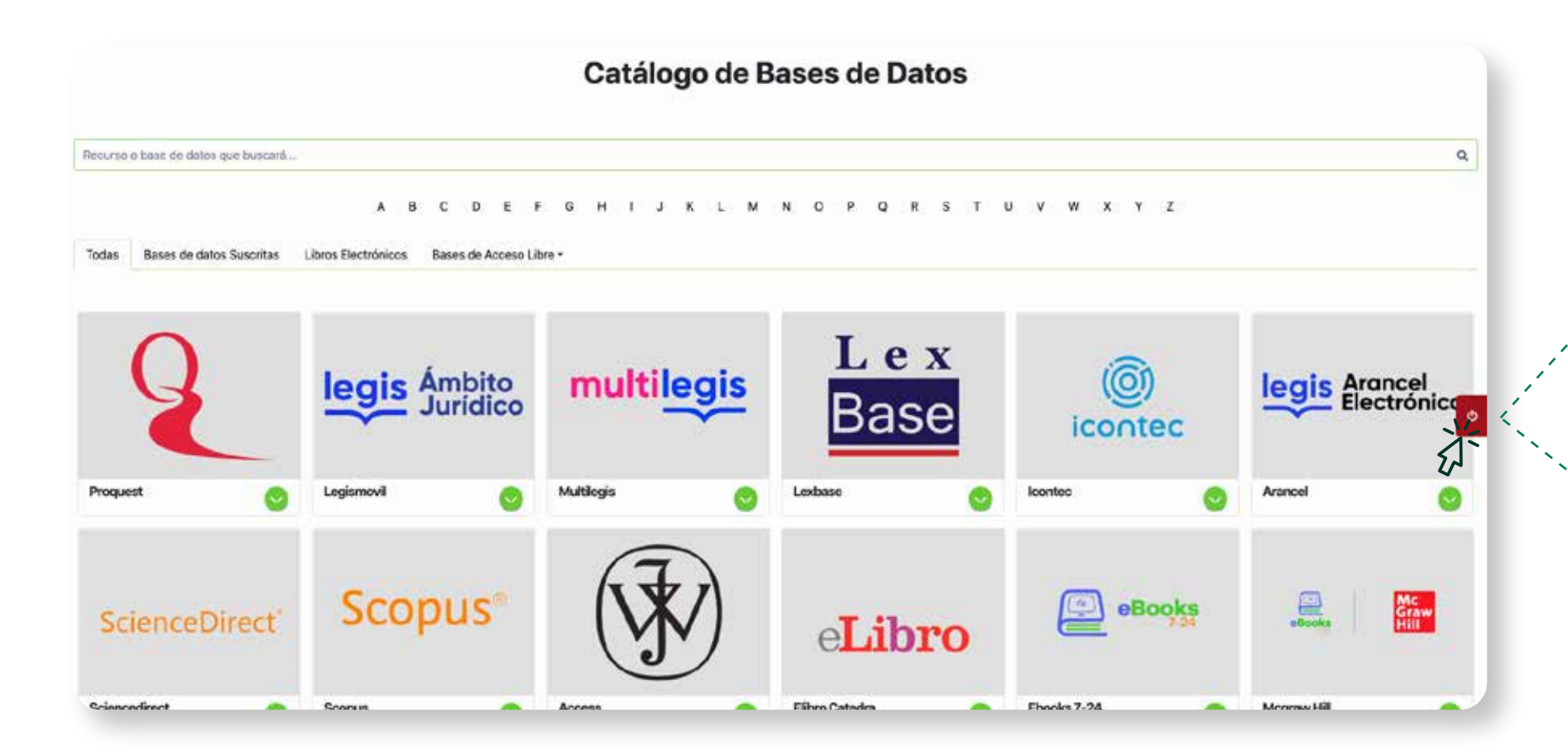

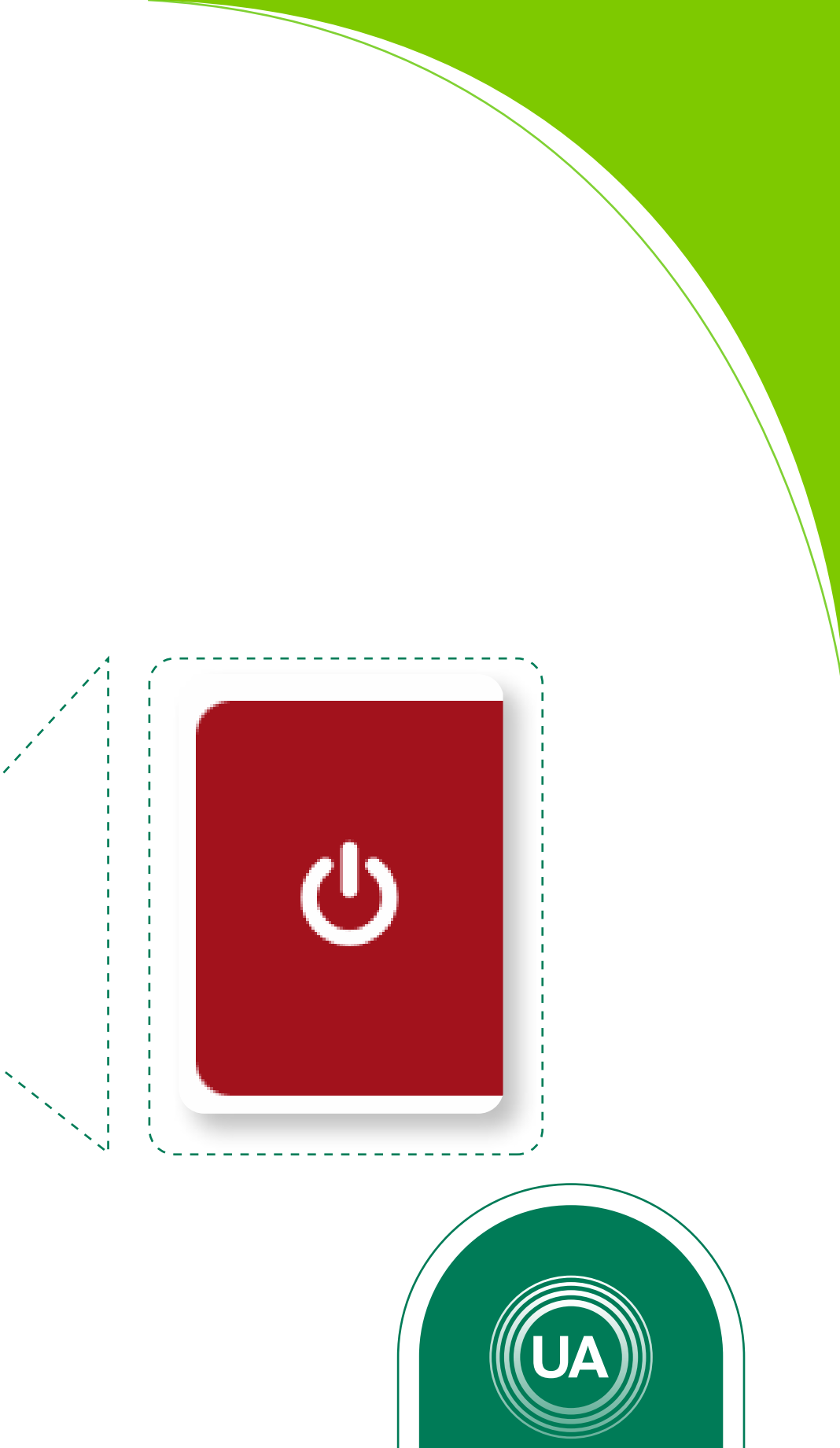